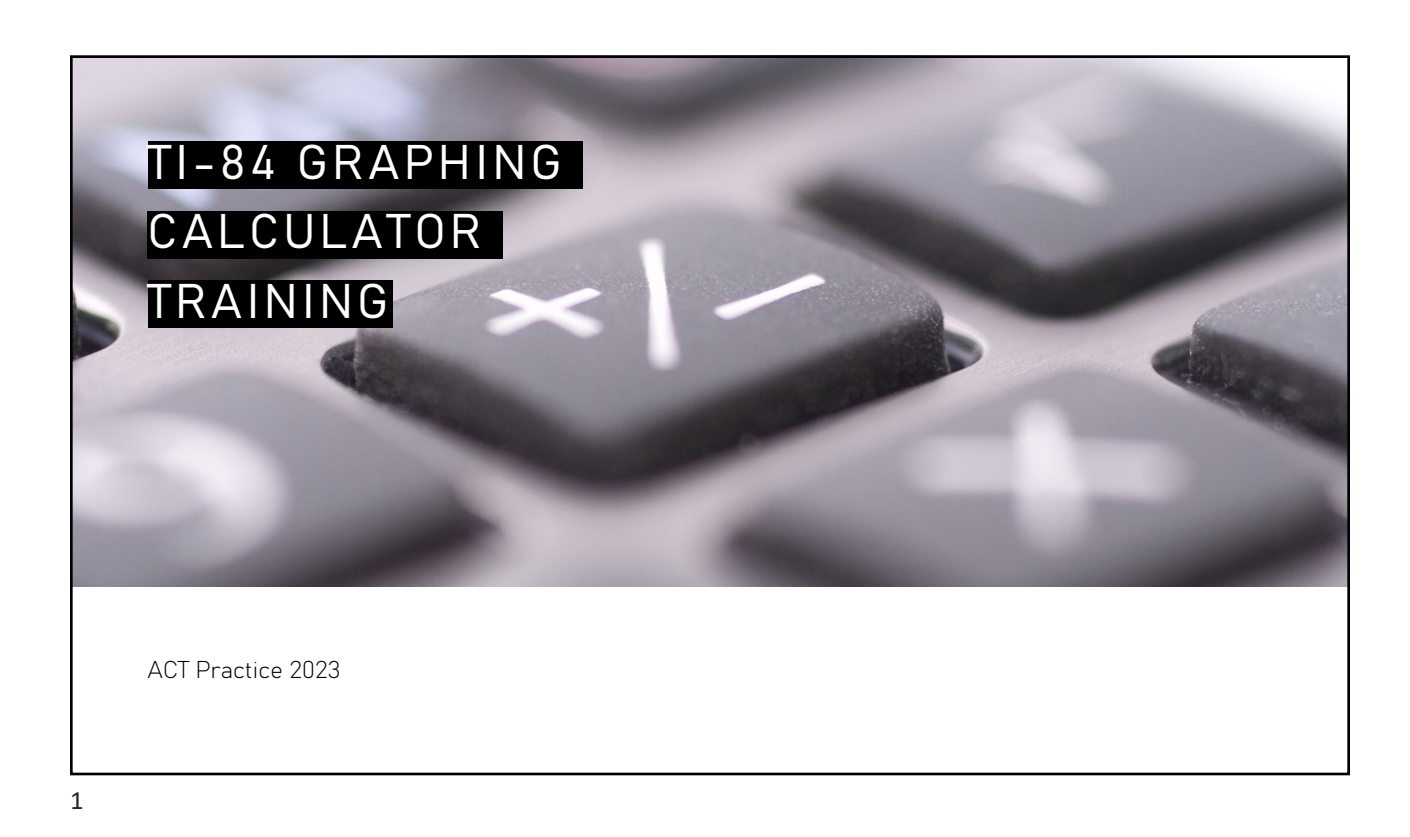

## THE BASICS

- <mark>ON</mark>
- **OFF:** 2nd ON
- **Delete:** DEL (value must be highlighted)
- Clear: CLEAR
- 2nd Press this button to access anything in BLUE
- ALPHA: Press this button the access anything in green
- Reset: 2nd, +, 7, 1, 2

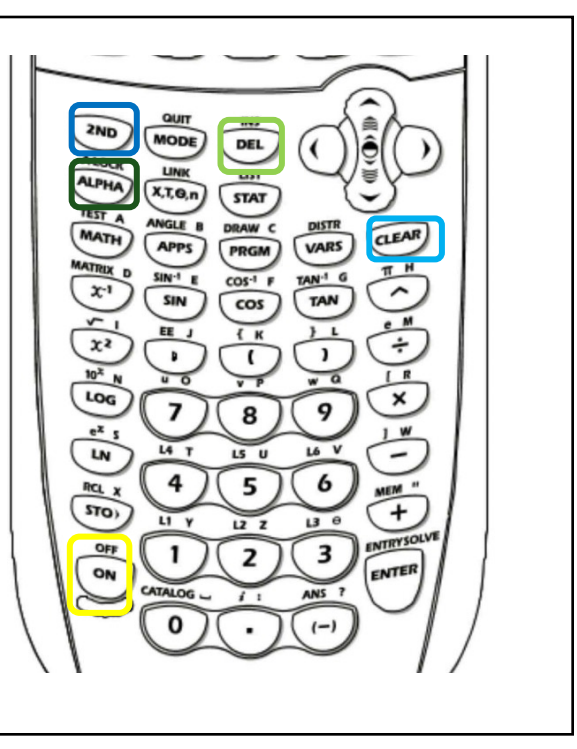

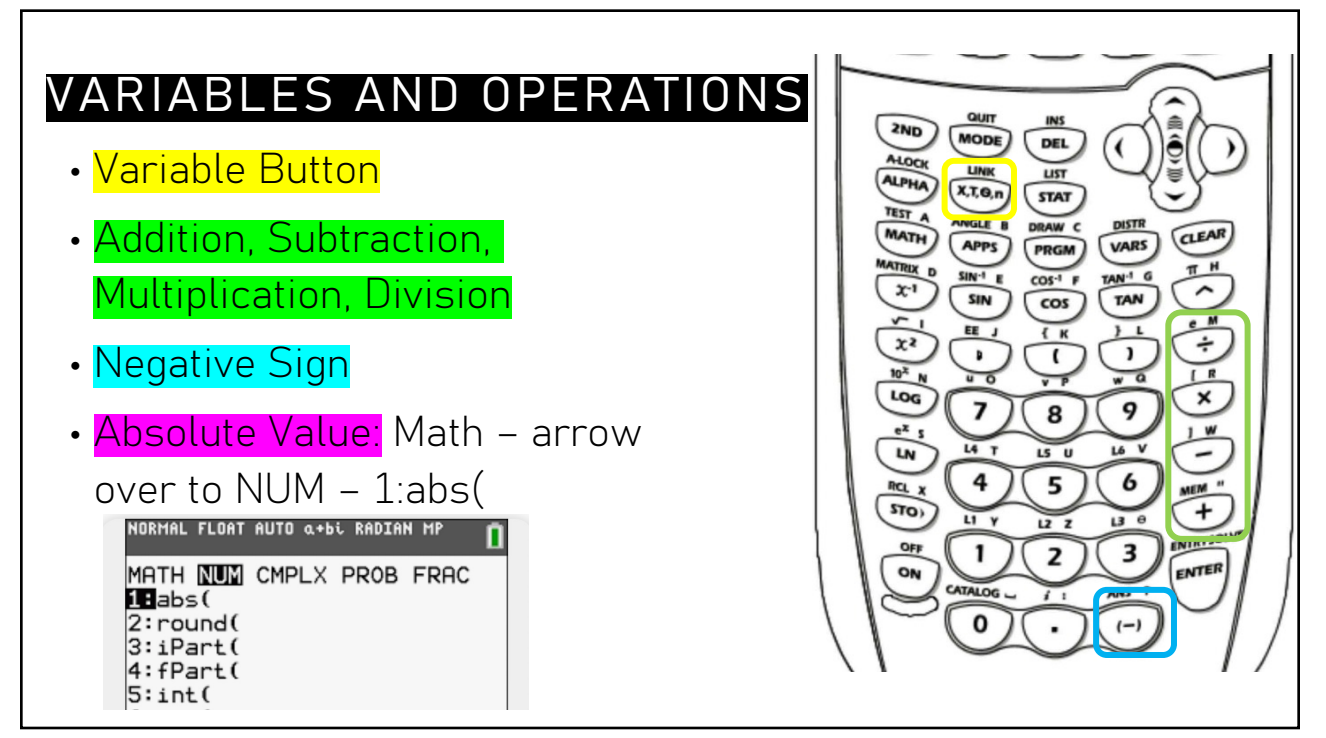

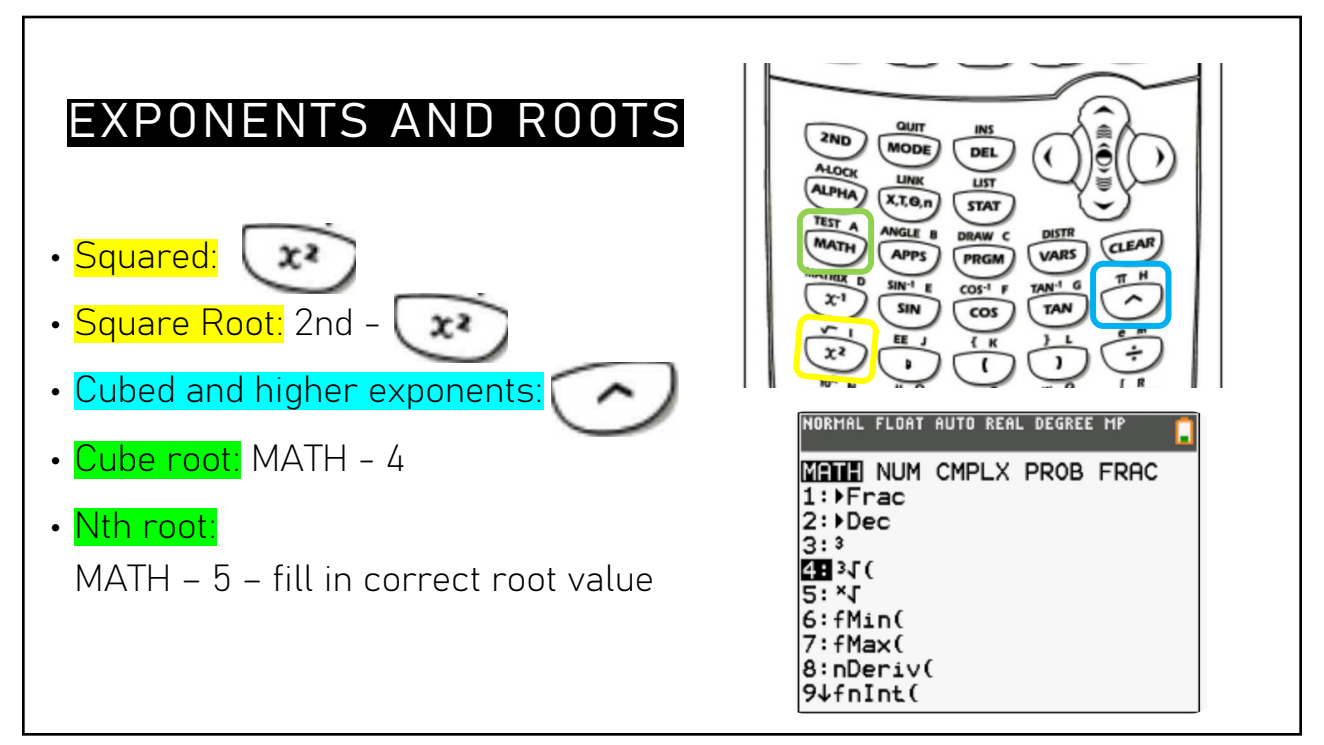

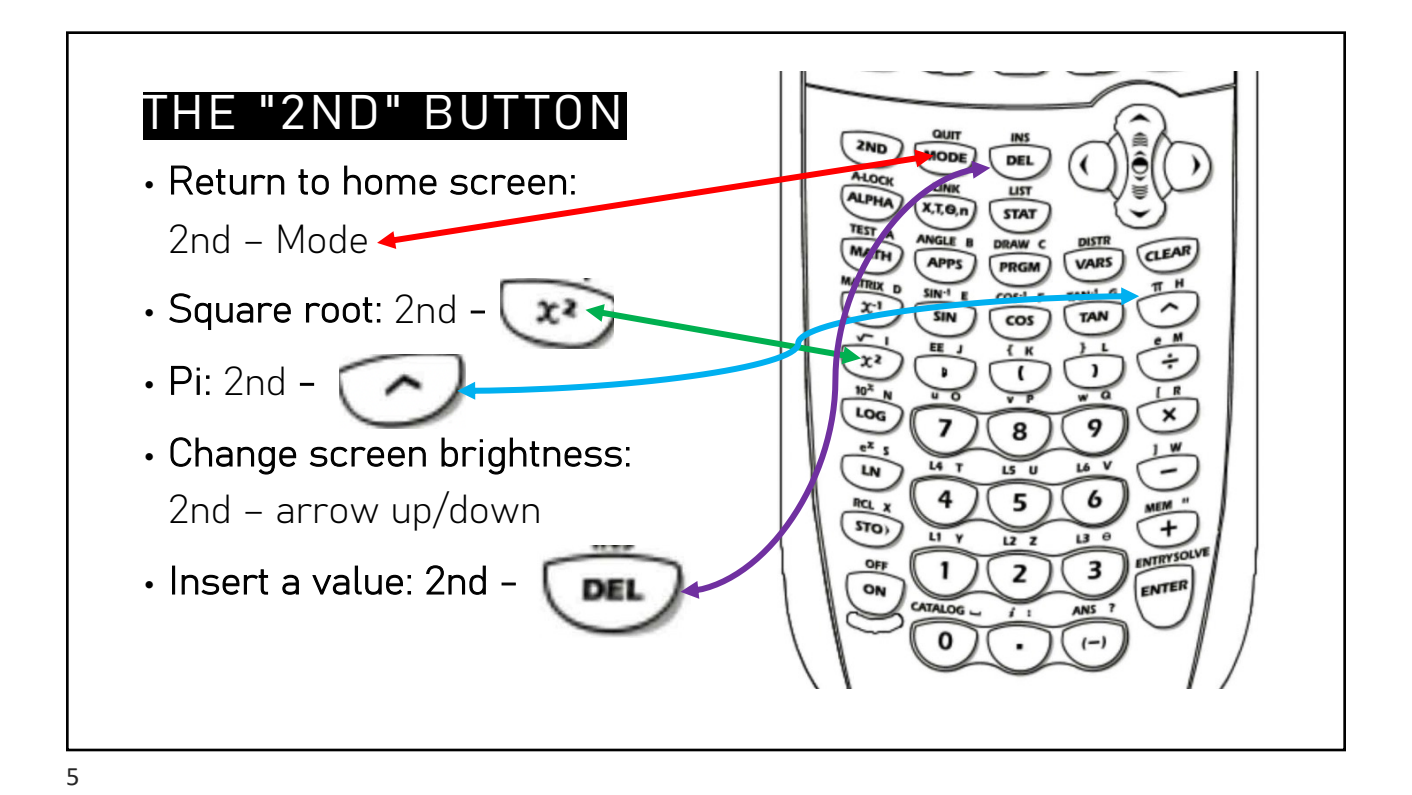

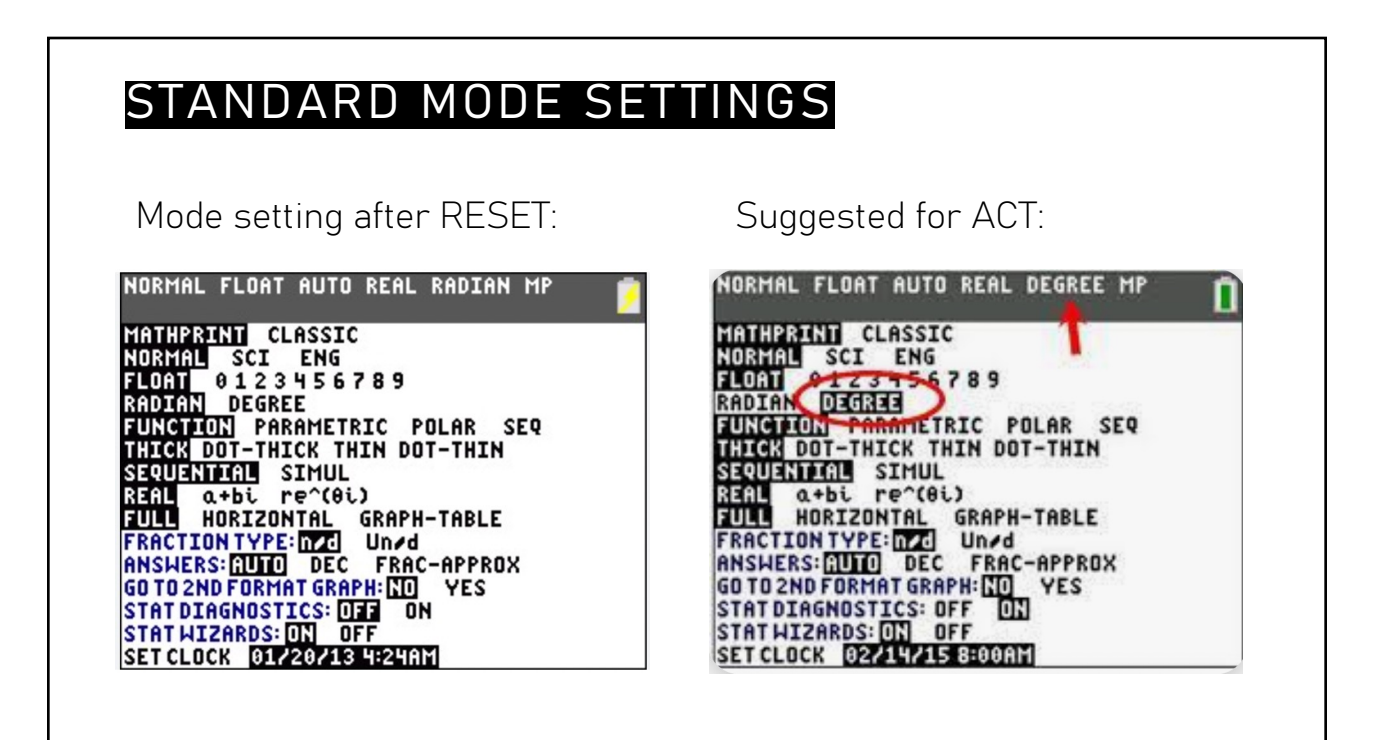

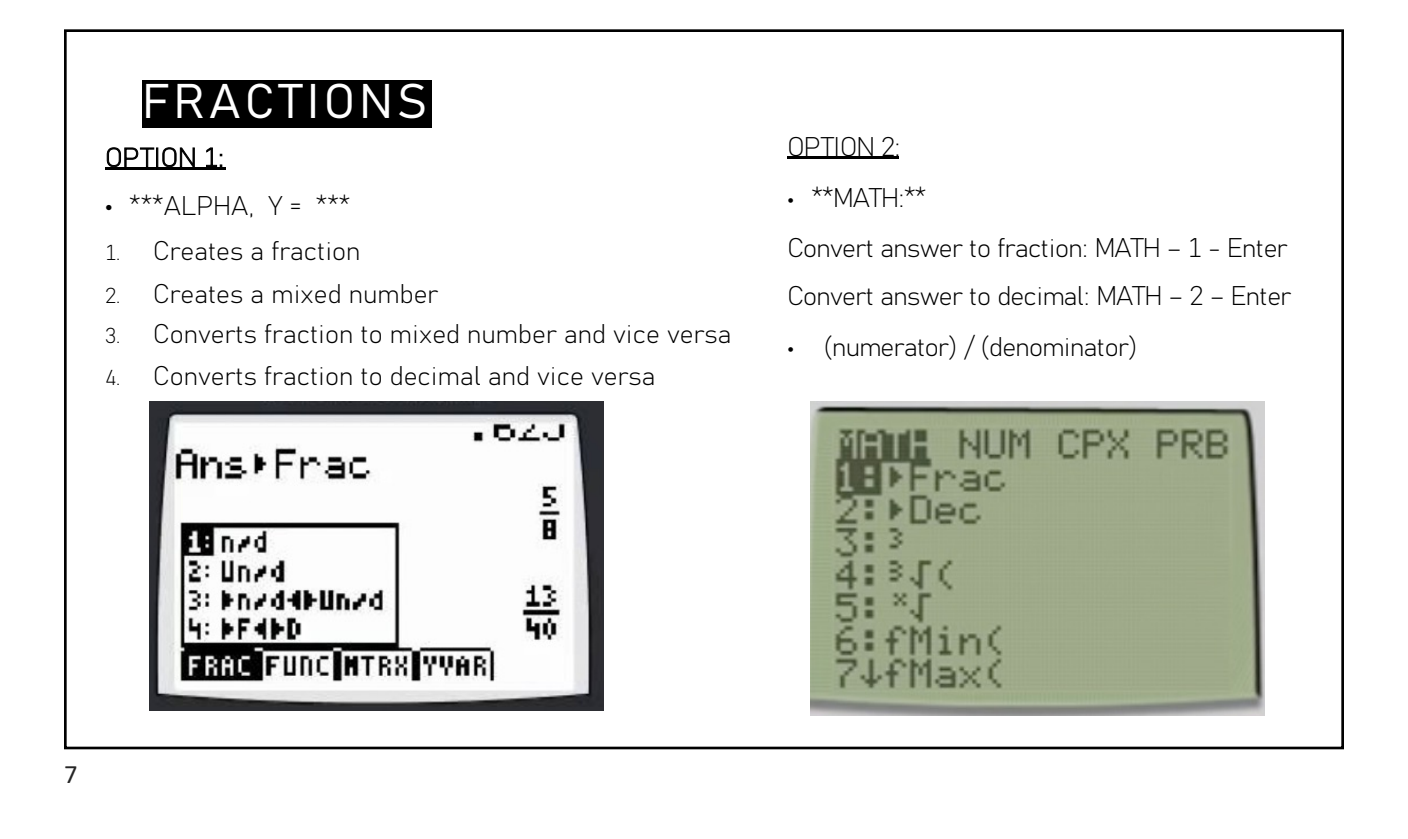

| MATRICES                                                                  | ROBHAL FLOAT AUTO REAL RADIAN HP | NDRHAL FLOAT AUTO re"(el) RADIAN HP | $\begin{bmatrix} 5 & 3+4 \\ 1/2 & \frac{1}{2} \\ 0 & \pi \end{bmatrix} \begin{bmatrix} 5 & 7 \\ \cdot 5 & \frac{1}{2} \\ 0 & 3, 141592654 \end{bmatrix}$ $\begin{bmatrix} Valuate matrix \end{bmatrix}$ |
|---------------------------------------------------------------------------|----------------------------------|-------------------------------------|----------------------------------------------------------------------------------------------------|
| • ALPHA – ZOOM                                                            |                                  |                                     |                                                                                                    |
| Choose correct dimensions                                                 |                                  |                                     |                                                                                                    |
| <ul> <li>Use arrow keys to move little<br/>box and press enter</li> </ul> |                                  |                                     |                                                                                                    |
| Press "enter" over "OK" when     done                                     |                                  |                                     |                                                                                                    |
| • Fill in elements                                                        |                                  |                                     |                                                                                                    |

| SOLVE SYSTEM<br>• Steps in calculator:<br>2nd arrow u<br>Then, use ALPHA – ZOOM t | <b>IS WITH MATRICE</b><br>p or down until you find "B:rref<br>o type in matrix | NAMES MATH EDIT<br>NAMES MATH EDIT<br>81Matr>list(<br>9:List>matr(<br>0:cumSum(<br>A:ref(<br>BTrref(<br>C:rowSwap(<br>D:row+(<br>E:≭row(<br>F:≭row+( |  |  |
|-----------------------------------------------------------------------------------|--------------------------------------------------------------------------------|----------------------------------------------------------------------------------------------------|--|--|
| <ul> <li>Answers: The values in the last column are the solutions.</li> </ul>     |                                                                                |                                                                                                    |  |  |
| NORMAL FLOAT AUTO REAL RADIAN MP                                                  | NORMAL FLOAT AUTO REAL RADIAN MP                                               | NORMAL FLOAT AUTO REAL RADIAN MP                                                                                                    |  |  |
| Unique Solutions                                                                  | No Solution                                                                    | Infinitely Many Solutions                                                                                                    |  |  |

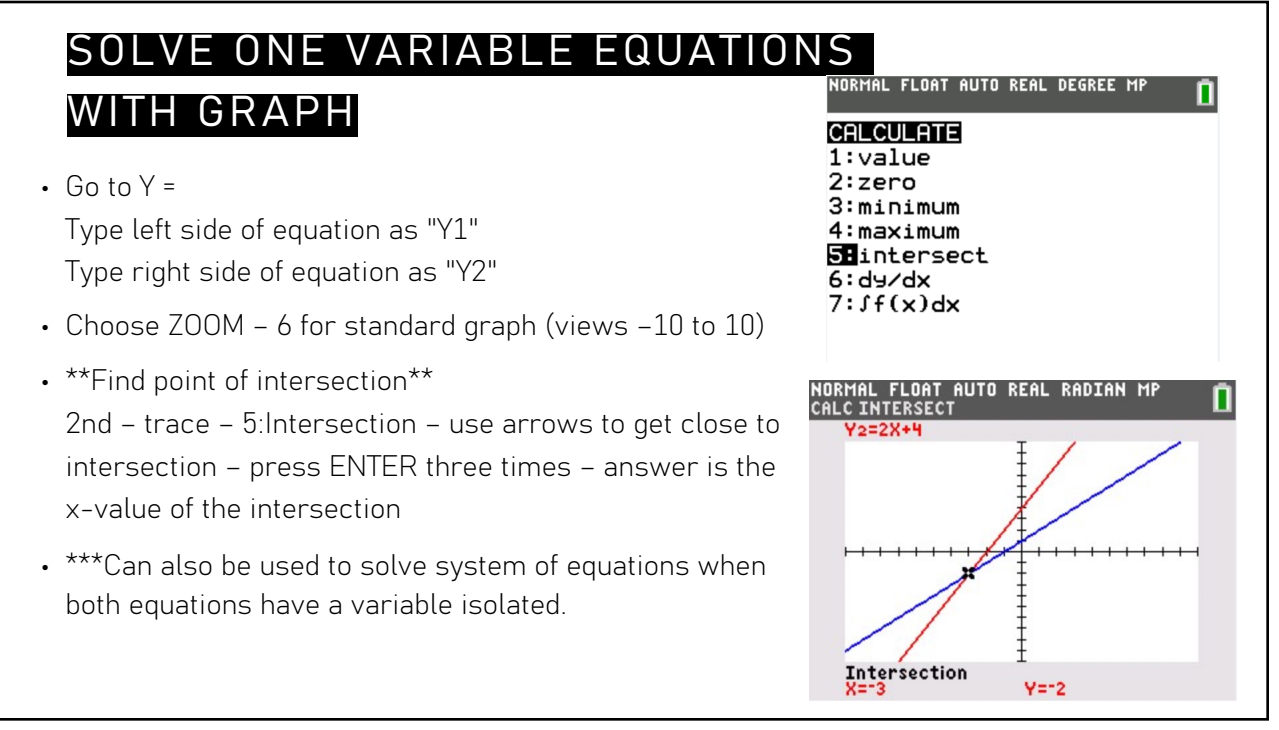

## CHANGING WINDOW OF A GRAPH

- This changes how much of the graph you can view
- ZOOM 6

Views –10 to 10 on the x-axis and the y-axis

- Press ZOOM to view zoom in and zoom out options
- Press WINDOW to manually change the values. Only edit Xmin, Xmax, Ymin, Ymax.

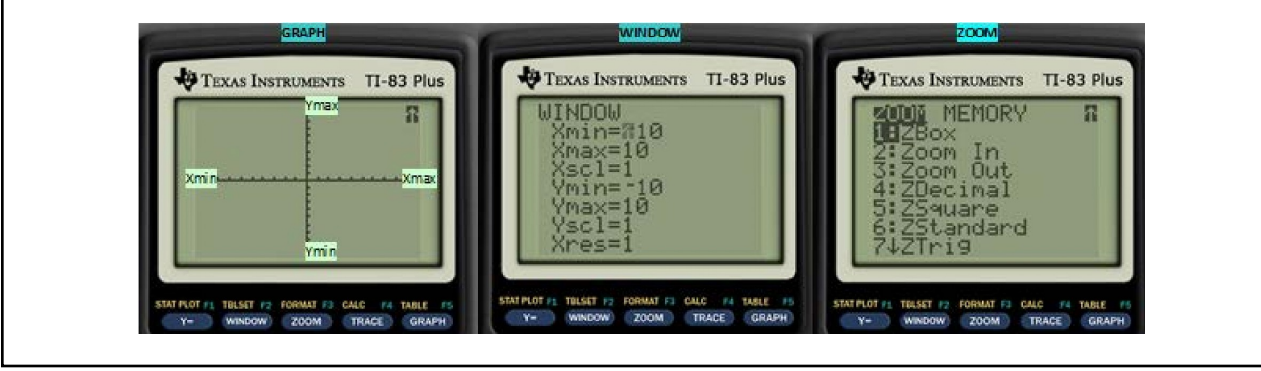

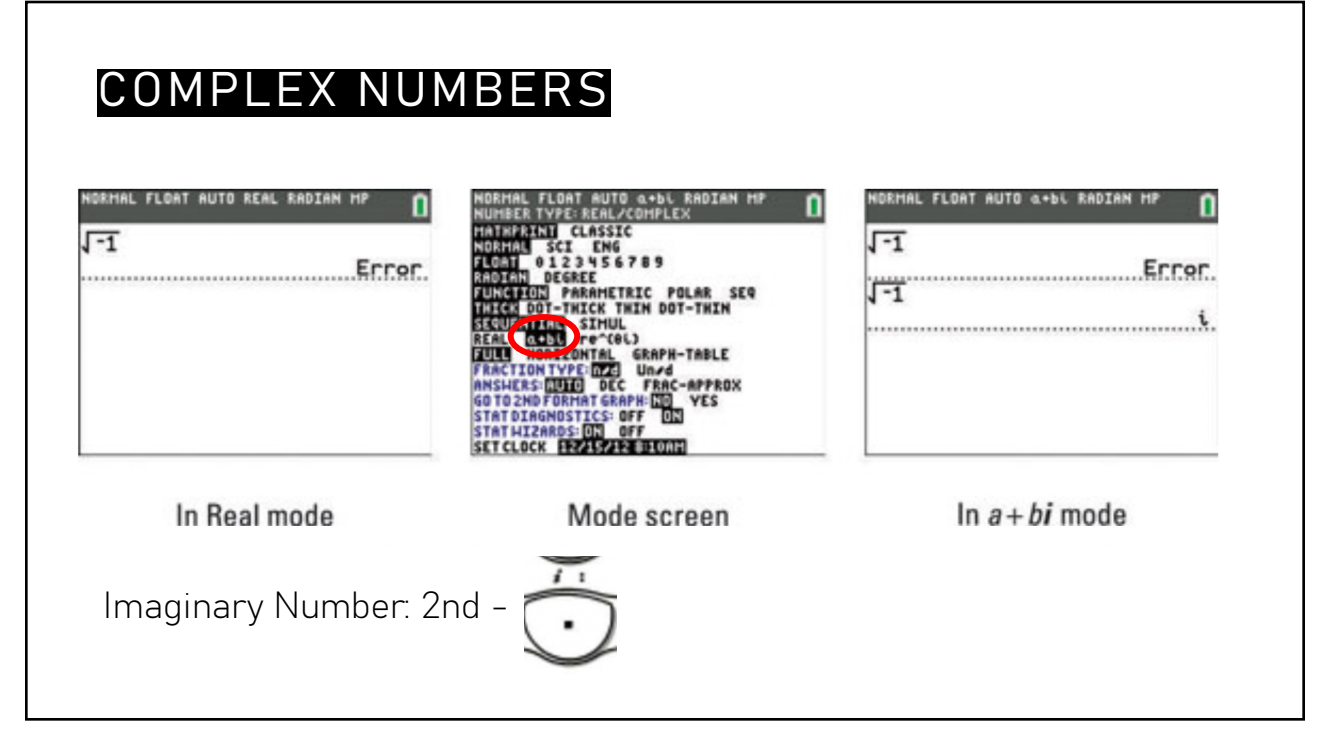

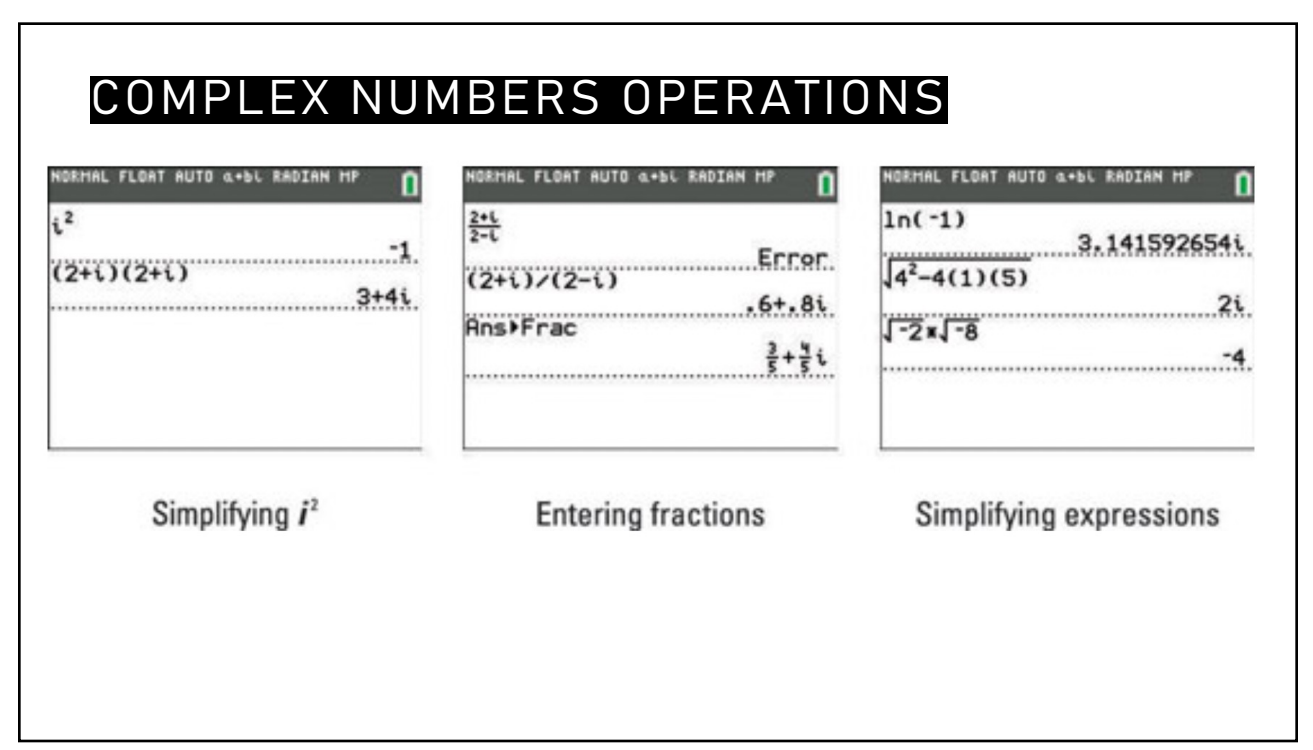

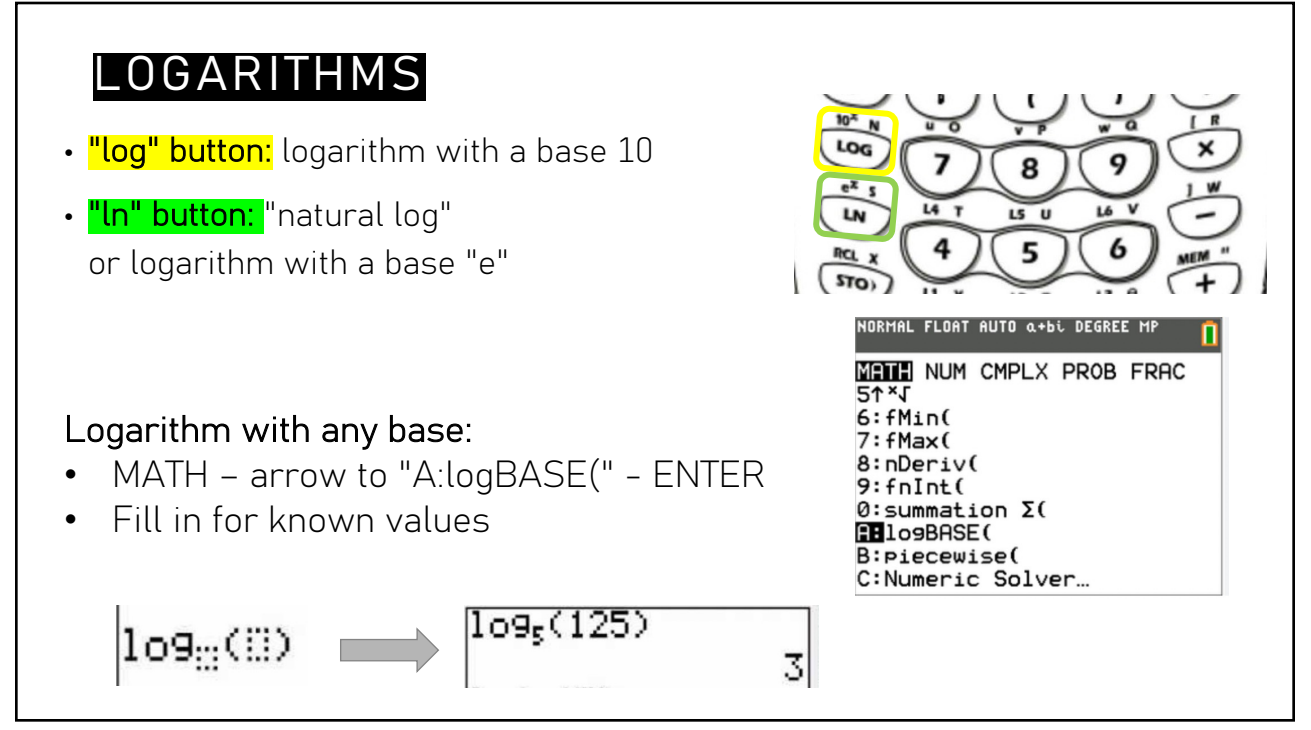